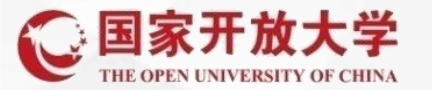

辅导教师批阅学生形考任务,三种形式的任务: 讨论帖:需要教师给学生的帖子打分和回复 作业:需要学生提交论文,设计等 测试:选择题,判断题等客观题,主观题需要教师评阅比如简答题

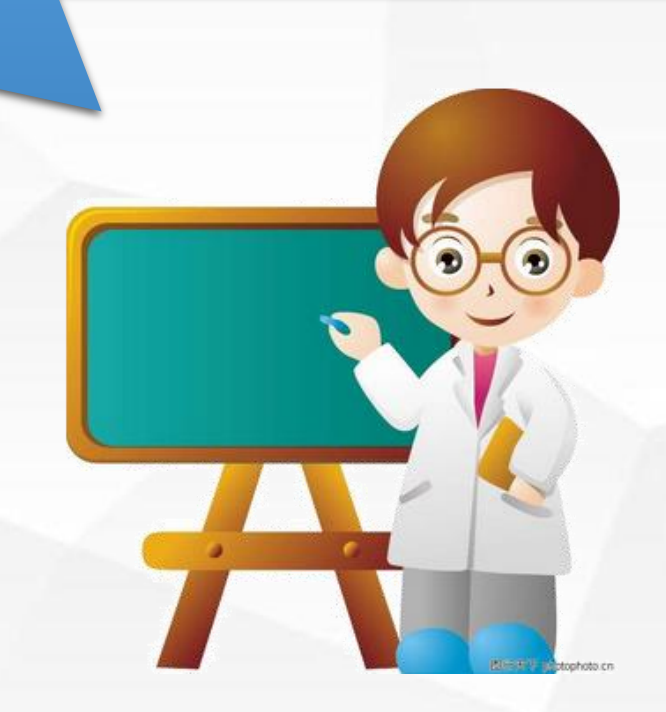

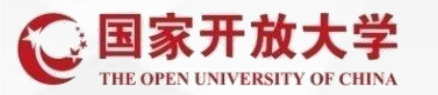

## 1、讨论区—评分或者回帖

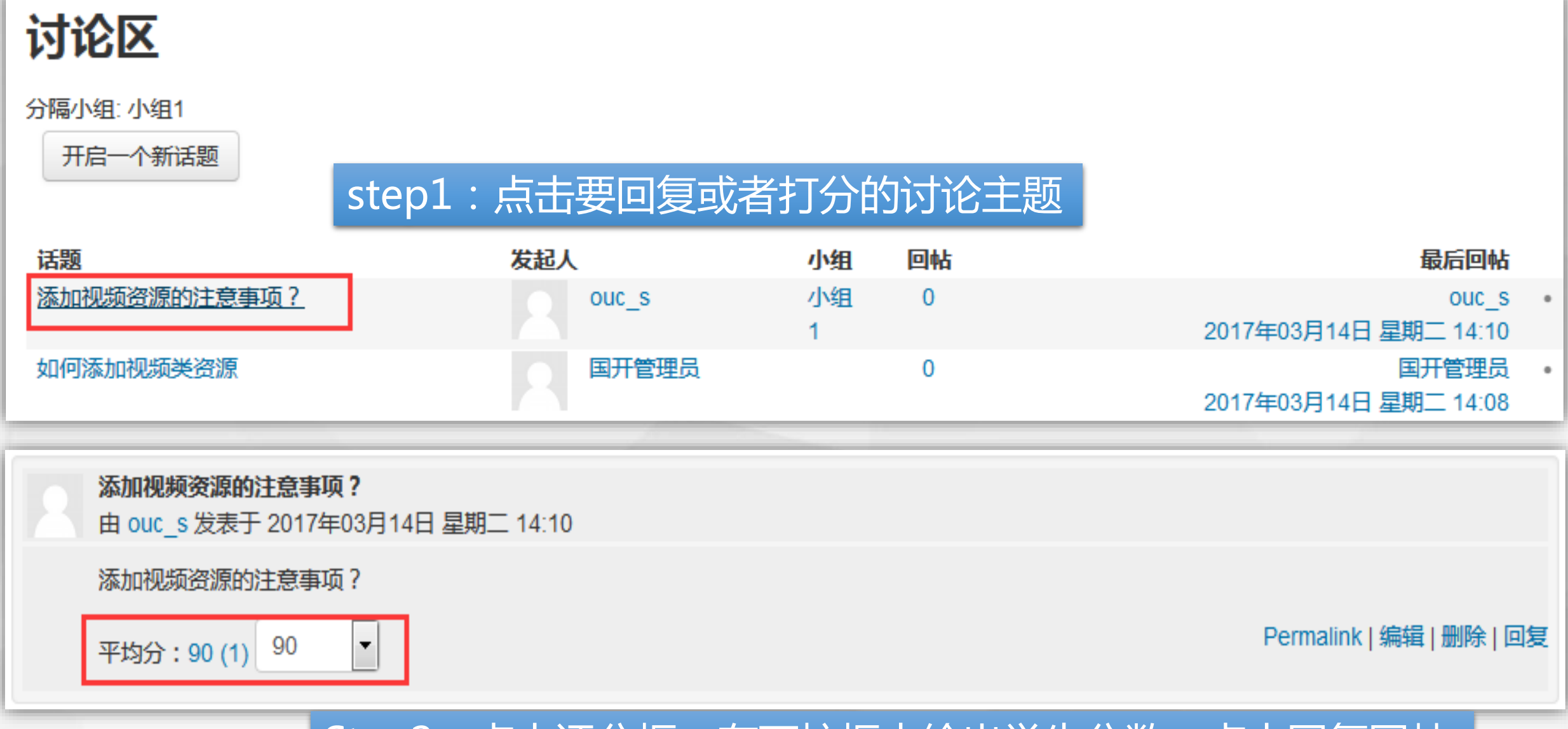

Step2:点击评分框,在下拉框中给出学生分数,点击回复回帖

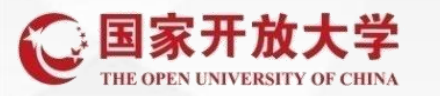

形考任务 国际市场营销课程基于网络考核方案 🌙 第一次形考 🧧 第二次形考 🍃 第三次形考 ✔ 第四次形考 ✓ 第五次形考

2、辅导教师——批阅学生作业

## step1:点击要评分的任务,进入

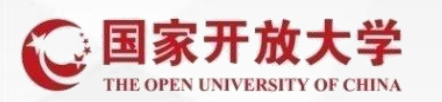

| 分隔小组: 所有成员 |              |
|------------|--------------|
| 作业评分情况汇总   |              |
| 参与人数       | 0            |
| 提交         | 0            |
| 需要评分       | 0            |
|            | 查看所有提交的作业 成绩 |
|            | 点击查看所有提交的作业  |
|            |              |

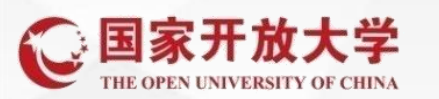

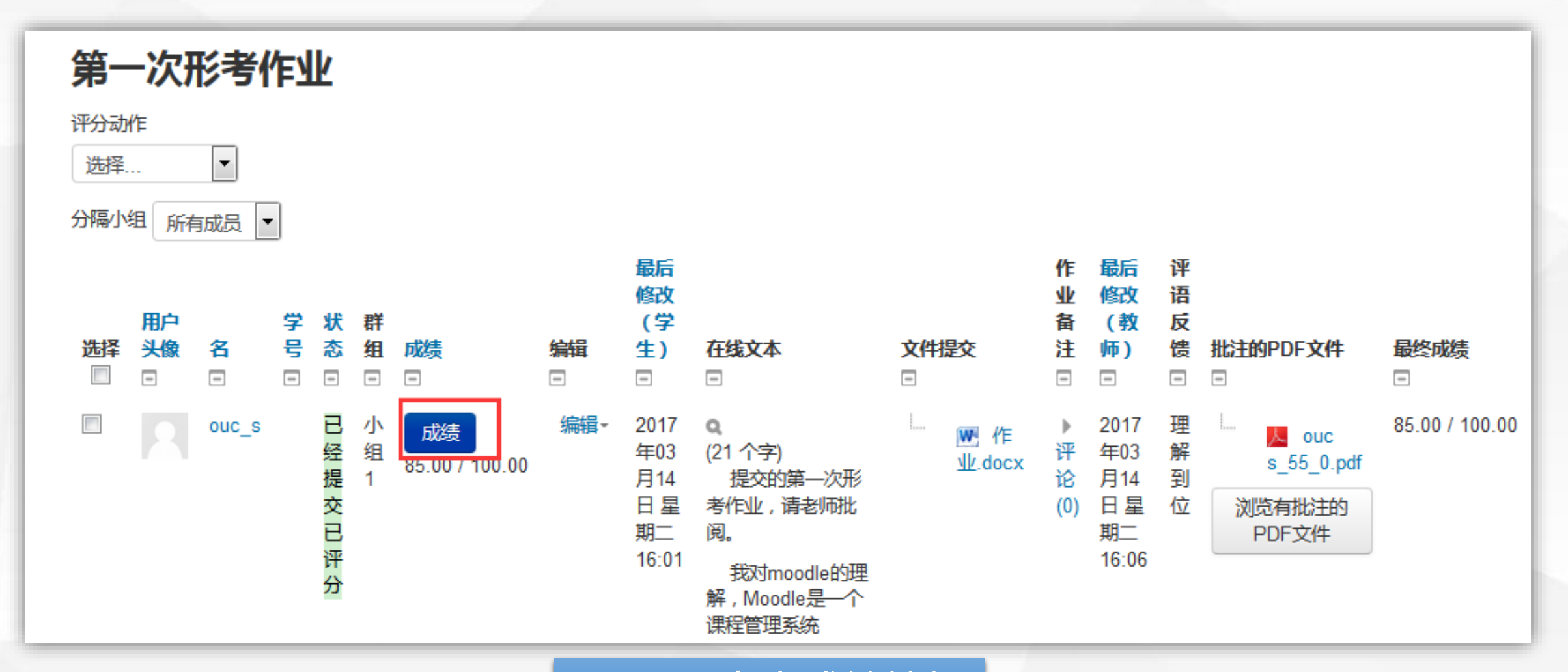

辅导教师——批阅学生作业

step2:点击成绩按钮

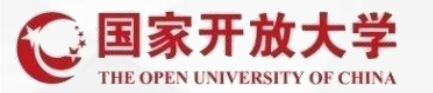

## 辅导教师——批阅学生作业

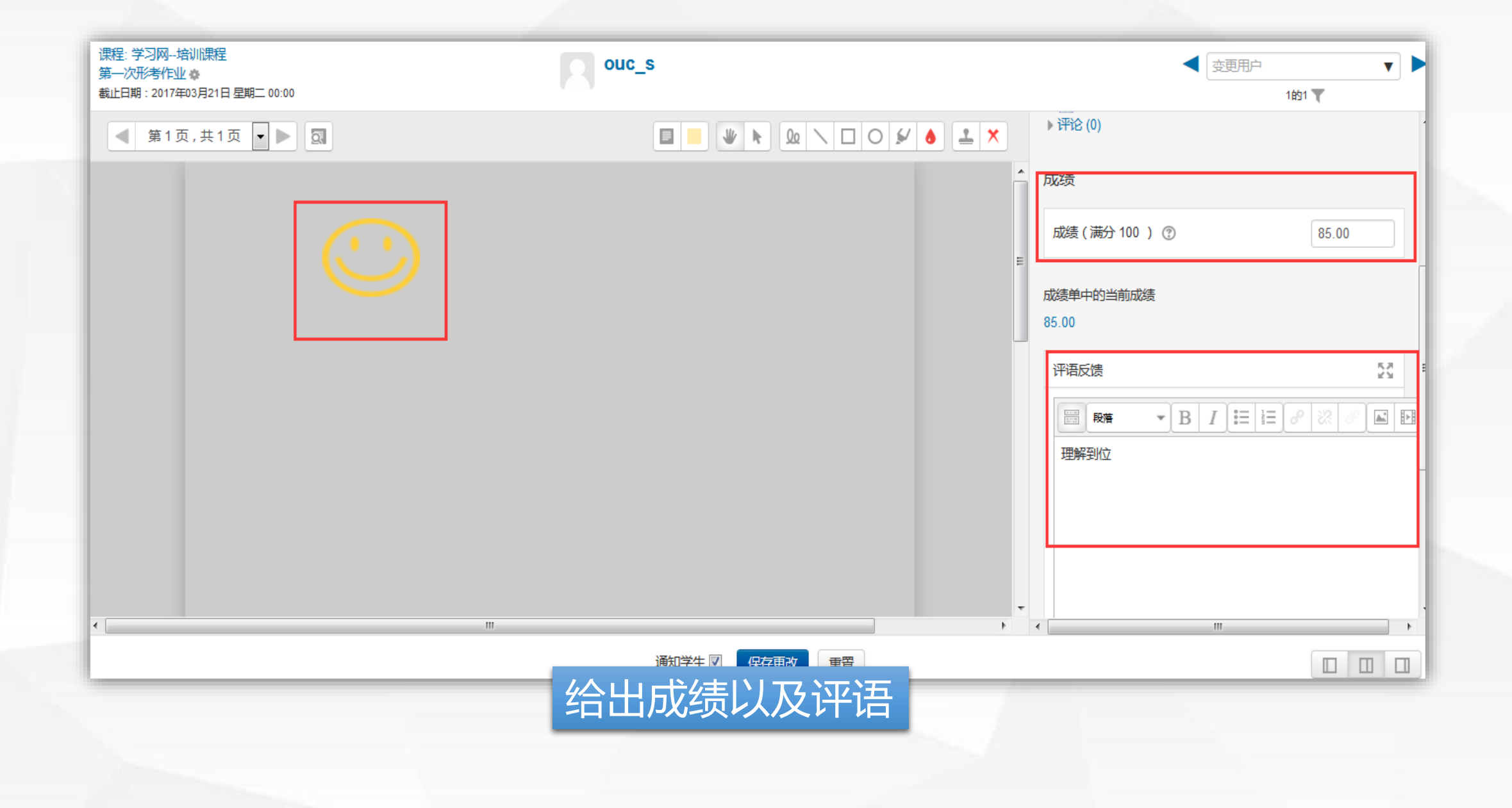

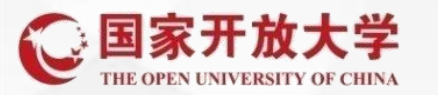

| 分隔小组: 所有成员 |             |  |
|------------|-------------|--|
| 作业评分情况汇总   |             |  |
| 参与人数       | 0           |  |
| 提交         | 0           |  |
| 需要评分       | 0           |  |
|            | 查看所有提交的作业成绩 |  |
|            | 点击查看所有提交的作业 |  |
|            |             |  |
|            |             |  |

辅导教师—<mark>快速</mark>批阅学生作业

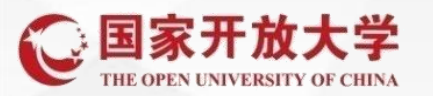

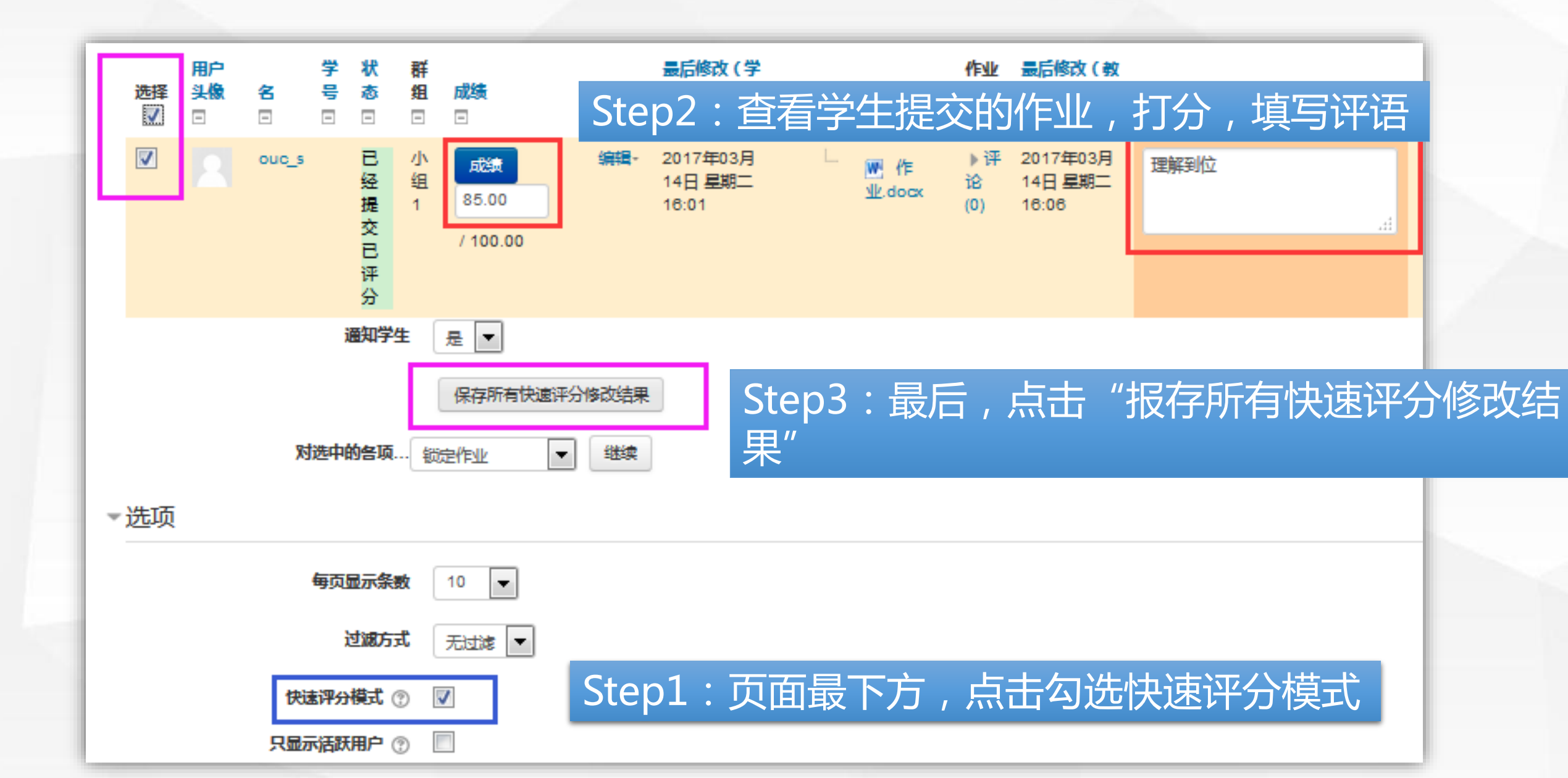

辅导教师—<mark>快速</mark>批阅学生作业

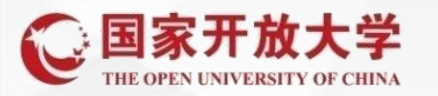

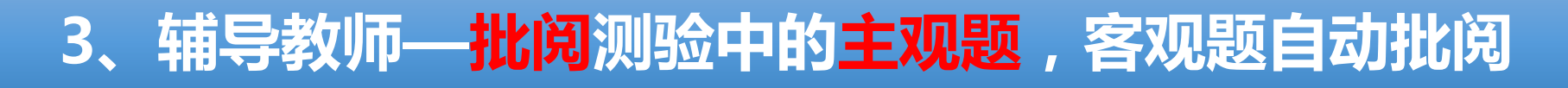

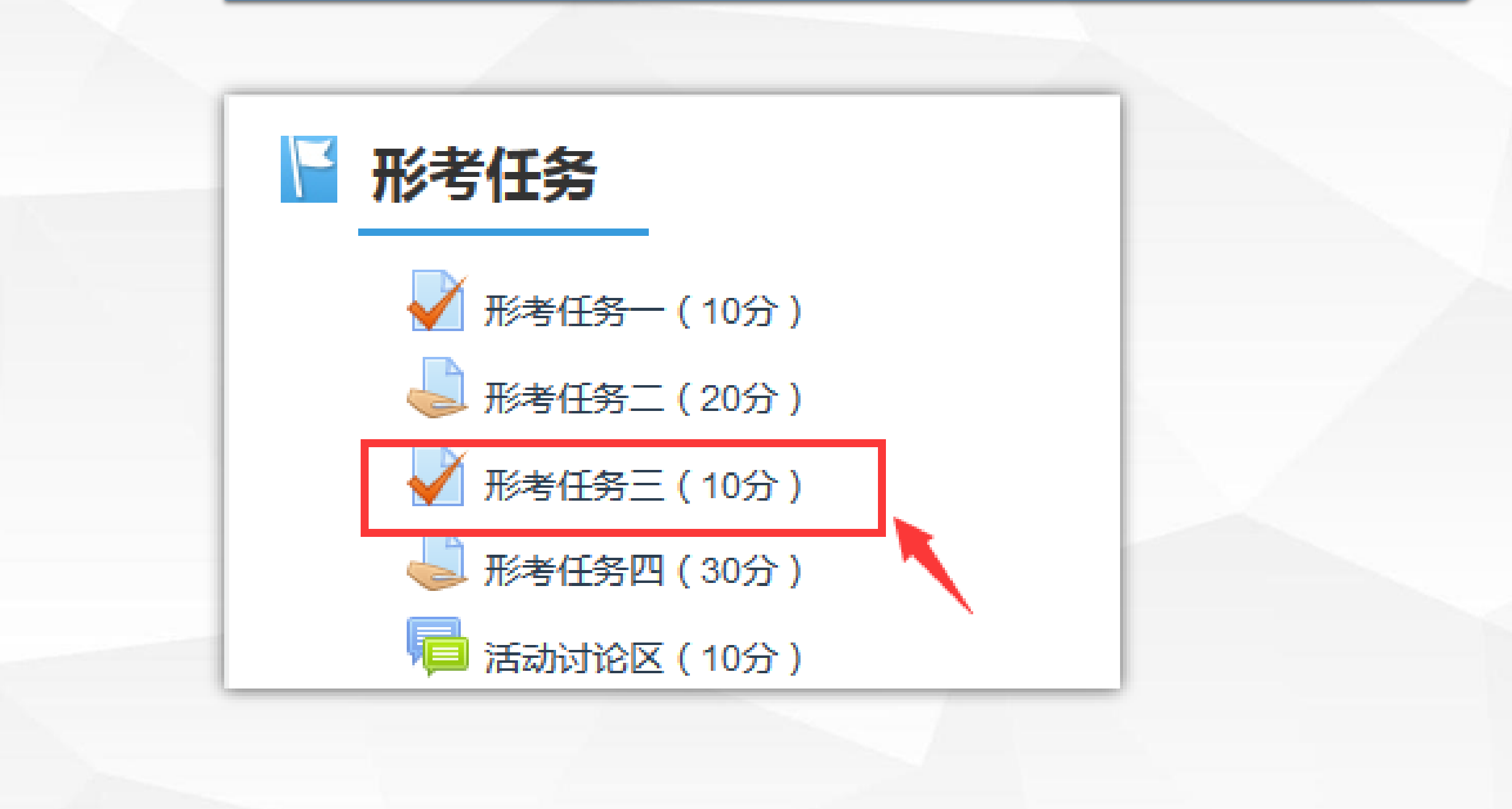

## 3、辅导教师—<mark>批阅</mark>测验中的主观题,客观题自动批阅

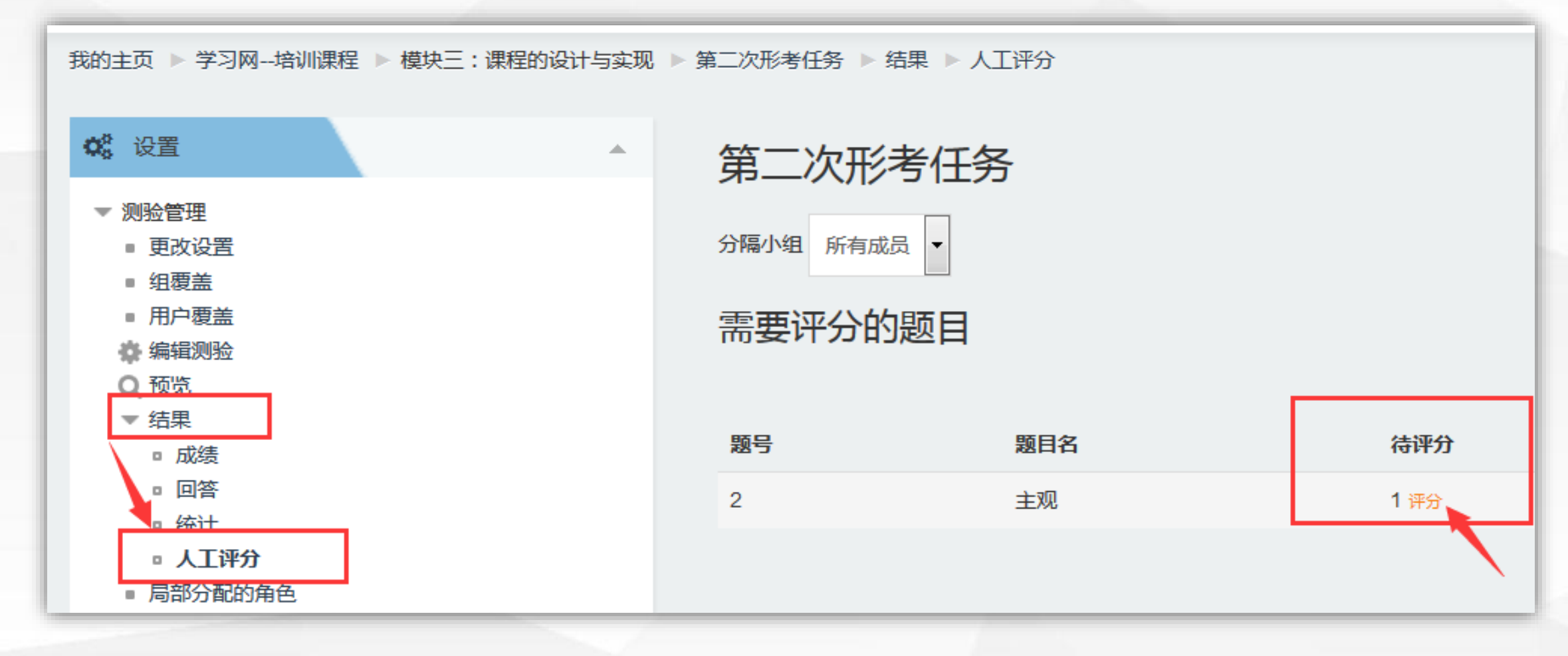

进入测验,点击左侧测验管理---结果---人工评分 待评分项为需要教师评阅的题目